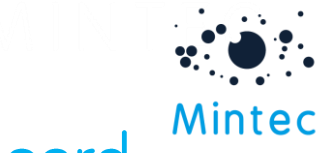

## Changing a data series in a dashboard

In some circumstances it may be necessary for you to replace a data series in your dashboard. This document guides you through how you can do this.

First, you will need to navigate to the My Dashboards section of Mintec Analytics; you can do this by clicking on **My Dashboards** from the home screen or by clicking on the My Dashboards icon on the navigation bar.

Next open your dashboard by selecting it from the sidebar and click on the **edit** icon above your dashboard.

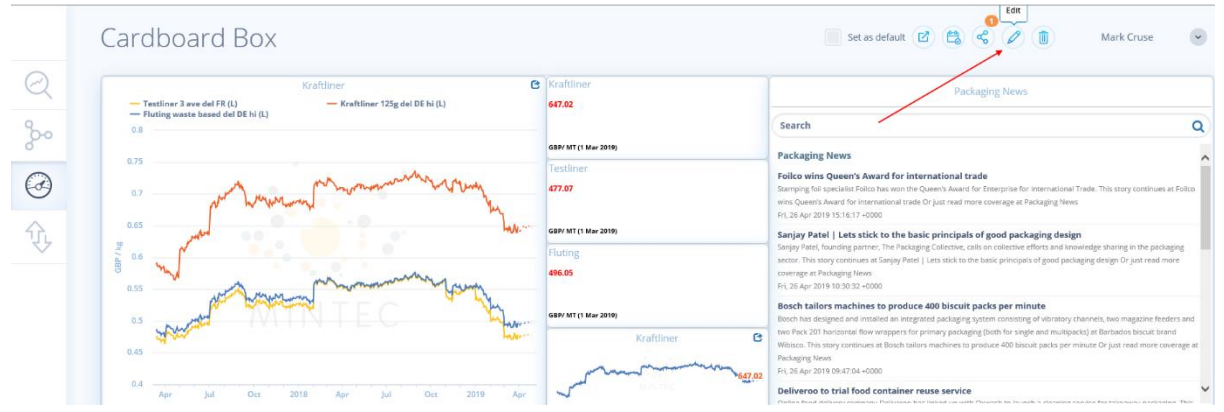

Then use the **edit** icon found in the top right corner of the relevant widget to begin editing your data series.

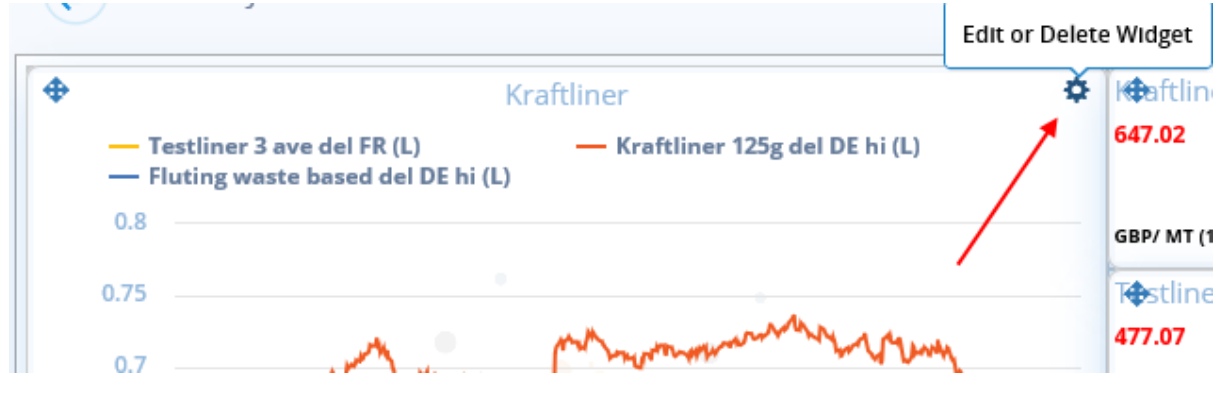

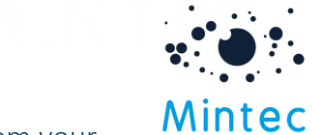

Here you can use the **delete** icon to remove any unwanted data series from your widget, and you can use the search bar or category menu to select new data series to add to your widget.

|     | CREATE & WIDGET                    | $\mathbf{x}$            | Data Series                                                   |                  |                              |                  |                    | ~ ^ |
|-----|------------------------------------|-------------------------|---------------------------------------------------------------|------------------|------------------------------|------------------|--------------------|-----|
|     | CREATE A WIDGET                    |                         | Search for new data series                                    |                  |                              |                  |                    |     |
|     | Search for data series             |                         | Axis Co                                                       | olor Code        | Name                         |                  |                    |     |
|     |                                    | ٩                       | Left 🗸                                                        | 5Z177            | Testliner 3 ave del FR       |                  |                    |     |
|     | Please select a category           |                         |                                                               |                  |                              |                  |                    |     |
|     | Beverages                          | 322 🔨                   | Left 🗸                                                        | 5Z54             | Kraftliner 125g del DE hi    |                  |                    |     |
|     | Chemicals                          | 693                     | Left 🗸                                                        | SZ60             | Fluting waste based del DE H | hi               | Delete data series |     |
| 600 | Economics                          | 1792                    |                                                               |                  |                              |                  |                    |     |
|     | Energy & Transport                 | 727                     | Please add a series to your widget from the panel on the left |                  |                              |                  |                    |     |
|     | Fish                               | 775                     | Widget Properties                                             |                  |                              |                  |                    | ~   |
|     | Food Ingredients                   | 700                     |                                                               |                  |                              |                  |                    |     |
|     | Forest Products                    | 562                     | Chart Line Title                                              | Chart Line Title |                              |                  | Gridlines          |     |
|     | Fruit, Treenuts & Derivativ        | 1134                    | Kraftliner                                                    | Kraftliner       |                              |                  | Horizontal         | ~   |
|     | Grains, Feed & Derivatives         | 954                     | Size                                                          |                  | Legend Position              |                  | Axis ĵ             |     |
|     | Industrial Materials               | 139                     | 4 x 4                                                         | ~                | Тор                          | Тор ~            | Single Dual        |     |
|     | Meat, Dairy & Eggs                 | 2700                    |                                                               |                  |                              |                  |                    |     |
|     | Metals & Ores                      | 244 British Dound       |                                                               |                  | ~                            | Unit (left axis) |                    |     |
|     | Oilseeds Oils & Fats<br>Customised | R79 5 Range Selection 3 |                                                               |                  | Frequency                    |                  |                    |     |
|     | Imported                           |                         | Fixed start                                                   | t and moving     | ioving ~                     |                  | Daily              | ~   |
|     | Cost Modelling                     | 7                       |                                                               |                  |                              |                  |                    |     |

Once you have made the necessary changes to your widget, save the changes by clicking **Save** and then click **Save** again at the top of the screen to save the dashboard.